## **Project Presentation** Beyond Spectrum

**Music game project** 

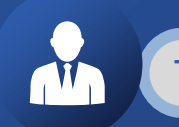

Team member:韩宇杰、郭含熙、蔡凯帆、金超

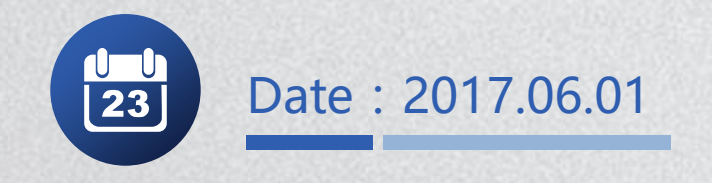

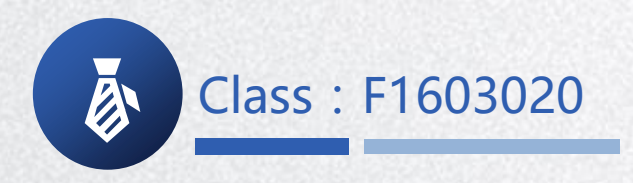

#### CONTENTS

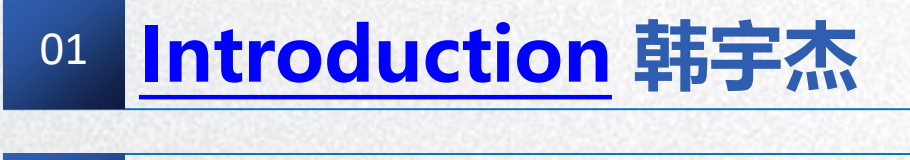

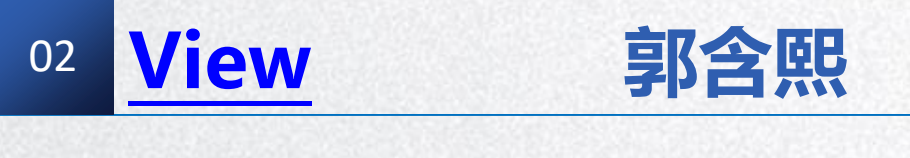

<sup>03</sup> Controller 蔡凯帆

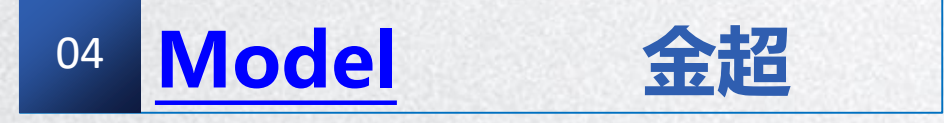

#### INTRODUCTION

Beyond Spectrum is a music game that enables you to play with your own songs.

- Maps are generated according to the music file.
- Every single play is different from each other though they uses the same song.
- ◆ Variable colors form a spectrum-like interface.
- ♦ Can be used as a music player.

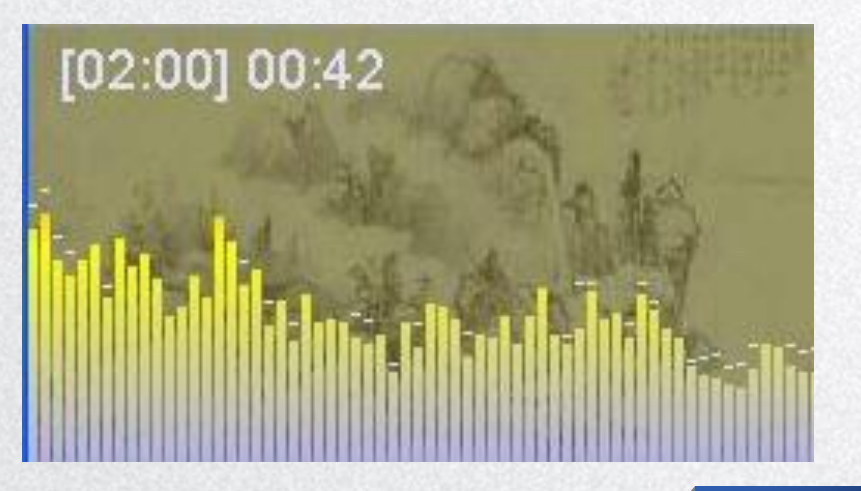

#### CONTENTS

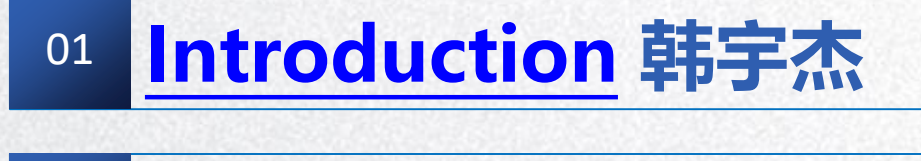

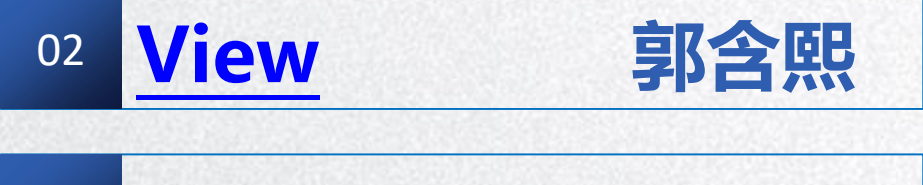

Controller 蔡凯帆 03 Model 金超

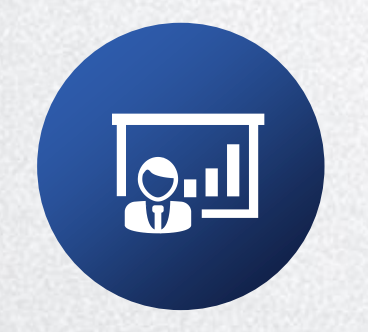

PART 02

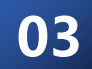

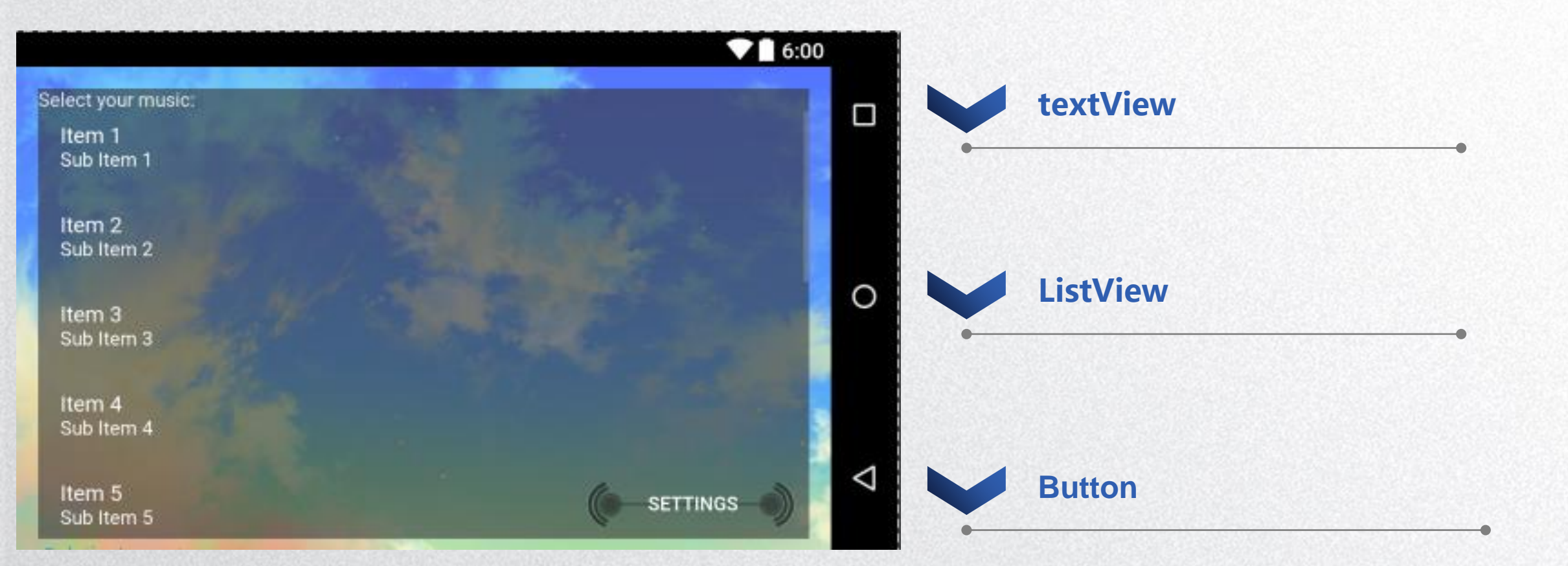

**Q**.I

View

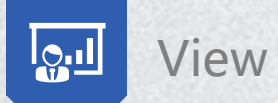

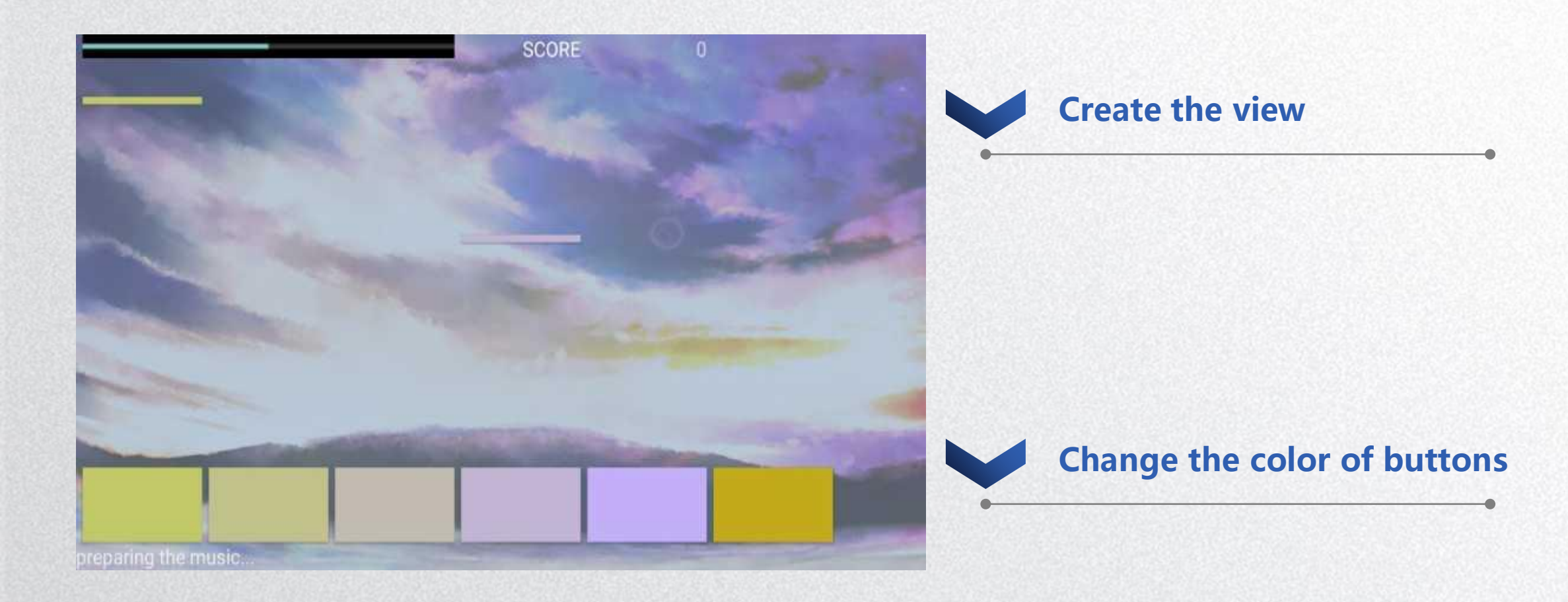

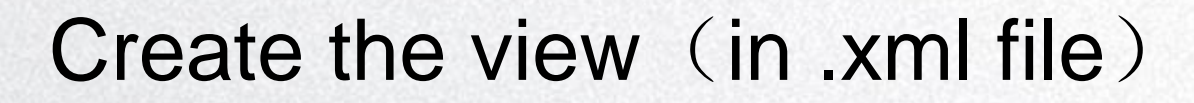

|                              | progressBar2                  |                               | textView                      | ∕5 textl∕                     | ſew6                           | 01 |
|------------------------------|-------------------------------|-------------------------------|-------------------------------|-------------------------------|--------------------------------|----|
|                              |                               |                               |                               |                               |                                | 02 |
| button11<br>Button<br>button | Button12<br>Button<br>button4 | Button13<br>Button<br>button7 | button14<br>Button<br>button8 | Button15<br>Button<br>button9 | Button16<br>Button<br>button10 | 03 |

View

l<u>Q</u>.II

#### **Create 12 buttons**

Six for user's touch, Six for animation

**Create a progress Bar** 

To show the left time

#### **Create 3 textviews**

Two for the score, one for the preparing stage

|             | R   | G   | в   | 值       |             | R   | G   | в   | 值       |         | R   | G   | в   | 值       |
|-------------|-----|-----|-----|---------|-------------|-----|-----|-----|---------|---------|-----|-----|-----|---------|
| 黑色          | 0   | 0   | 0   | #000000 | 黄色          | 255 | 255 | 0   | #FFFF00 | 浅灰蓝色    | 176 | 224 | 230 | #B0E0E6 |
| 象牙黑         | 41  | 36  | 33  | #292421 | 香蕉色         | 227 | 207 | 87  | #E3CF57 | 品蓝      | 65  | 105 | 225 | #4169E1 |
| 灰色          | 192 | 192 | 192 | #C0C0C0 | 福黄          | 255 | 153 | 18  | #FF9912 | 石板蓝     | 106 | 90  | 205 | #6A5ACD |
| 冷灰          | 128 | 138 | 135 | #808A87 | dougello    | 235 | 142 | 85  | #EB8E55 | 天蓝      | 135 | 206 | 235 | #87CEEB |
| 石板灰         | 112 | 128 | 105 | #708069 | forum gold  | 255 | 227 | 132 | #FFE384 |         |     |     |     |         |
| 暖灰色         | 128 | 128 | 105 | #808069 | 金黄色         | 255 | 215 | 0   | #FFD700 | 青色      | 0   | 255 | 255 | #00FFFF |
|             |     |     |     |         | 黄花色         | 218 | 165 | 105 | #DAA569 | 绿土      | 56  | 94  | 15  | #385E0F |
| 白色          | 225 | 225 | 225 | #FFFFFF | 瓜色          | 227 | 168 | 105 | #E3A869 | 靛青      | 8   | 46  | 84  | #082E54 |
| 古董白         | 250 | 235 | 215 | #FAEBD7 | 橙色          | 255 | 97  | 0   | #FF6100 | 碧绿色     | 127 | 255 | 212 | #7FFFD4 |
| 天蓝色         | 240 | 255 | 255 | #F0FFFF | 镉橙          | 255 | 97  | 3   | #FF6103 | 青绿色     | 64  | 224 | 208 | #40E0D0 |
| 白烟          | 245 | 245 | 245 | #F5F5F5 | 胡萝卜色        | 237 | 145 | 33  | #ED9121 | 绿色      | 0   | 255 | 0   | #00FF00 |
| 白杏仁         | 255 | 235 | 205 | #FFFFCD | 枯黄          | 255 | 128 | 0   | #FF8000 | 黄绿色     | 127 | 255 | 0   | #7FFF00 |
| cornsilk    | 255 | 248 | 220 | #FFF8DC | 淡黄色         | 245 | 222 | 179 | #F5DEB3 | 钴绿色     | 61  | 145 | 64  | #3D9140 |
| 蛋壳色         | 252 | 230 | 201 | #FCE6C9 |             |     |     |     |         | 翠绿色     | 0   | 201 | 87  | #00C957 |
| 花白          | 255 | 250 | 240 | #FFFAF0 | 棕色          | 128 | 42  | 42  | #802A2A | 森林绿     | 34  | 139 | 34  | #228B22 |
| gainsboro   | 220 | 220 | 220 | #DCDCDC | 米色          | 163 | 148 | 128 | #A39480 | 草地绿     | 124 | 252 | 0   | #7CFC00 |
| ghostWhite  | 248 | 248 | 255 | #F8F8FF | (戦农黄土色)     | 138 | 54  | 15  | #8A360F | 酸橙绿     | 50  | 205 | 50  | #32CD32 |
| 蜜露橙         | 240 | 255 | 240 | #F0FFF0 | 锻棕土色        | 135 | 51  | 36  | #873324 | 薄荷色     | 189 | 252 | 201 | #BDFCC9 |
| 象牙白         | 250 | 255 | 240 | #FAFFF0 | 巧克力色        | 210 | 105 | 30  | #D2691E | 草绿色     | 107 | 142 | 35  | #6B8E23 |
| 亚麻色         | 250 | 240 | 230 | #FAF0E6 | 肉色          | 255 | 125 | 64  | #FF7D40 | 暗绿色     | 48  | 128 | 20  | #308014 |
| navajoWhite | 255 | 222 | 173 | #FFDEAD | 黄褐色         | 240 | 230 | 140 | #F0E68C | 海绿色     | 46  | 139 | 87  | #2E8B57 |
| old lace    | 253 | 245 | 230 | #FDF5E6 | 玫瑰红         | 188 | 143 | 143 | #BC8F8F | <b></b> | 0   | 255 | 127 | #00FF7F |
| 海贝壳色        | 255 | 245 | 238 | #FFF5EE | 肖贡土色        | 199 | 97  | 20  | #C76114 |         |     |     |     |         |
| 雪白          | 255 | 250 | 250 | #FFFAFA | 标土棕         | 115 | 74  | 18  | #734A12 | 紫色      | 160 | 32  | 240 | #A020F0 |
|             |     |     |     |         | 乌贼墨棕        | 94  | 38  | 18  | #5E2612 | 紫罗蓝色    | 138 | 43  | 226 | #8A2BE2 |
| 红色          | 255 | 0   | 0   | #FF0000 | 訪色          | 160 | 82  | 45  | #A0522D | jasoa   | 160 | 102 | 211 | #A066D3 |
| 砖红          | 156 | 102 | 31  | #9C661F | 马棕色         | 139 | 69  | 19  | #8B4513 | 湖紫色     | 153 | 51  | 250 | #9933FA |
| 镉红          | 227 | 23  | 13  | #E3170D | 沙棕色         | 244 | 164 | 96  | #F4A460 | 淡紫色     | 218 | 112 | 214 | #DA70D6 |
| 珊瑚色         | 255 | 127 | 80  | #FF7F50 | 棕褐色         | 210 | 180 | 140 | #D2B48C | 梅红色     | 221 | 160 | 221 | #DDA0DD |
| 耐火砖红        | 178 | 34  | 34  | #B22222 |             |     |     |     |         |         |     |     |     |         |
| 印度红         | 176 | 23  | 31  | #B0171F | 藍色          | 0   | 0   | 255 | #0000FF |         |     |     |     |         |
| 栗色          | 176 | 48  | 96  | #B03060 | 钴色          | 61  | 89  | 171 | #3D59AB |         |     |     |     |         |
| 粉红          | 255 | 192 | 203 | #FFC0CB | dodger blue | 30  | 144 | 255 | #1E90FF |         |     |     |     |         |
| 草莓色         | 135 | 38  | 87  | #872657 | jackie blue | 11  | 23  | 70  | #0B1746 |         |     |     |     |         |
| 橙红色         | 250 | 128 | 114 | #FA8072 | 锰蓝          | 3   | 168 | 158 | #03A89E |         |     |     |     |         |
| 蕃茄红         | 255 | 99  | 71  | #FF6347 | 深蓝色         | 25  | 25  | 112 | #191970 |         |     |     |     |         |
| 桔红          | 255 | 69  | 0   | #FF4500 | 孔雀蓝         | 51  | 161 | 201 | #33A1C9 |         |     |     |     |         |

View

lQ.II

## Change the color of buttons

#### Use setButtonColor() function

- 1. Determine the range of the color.
- 2. Use Math.random() to create integer number
- 3. Transform this int number to hexadecimal String
- 4. Create hex code.

btn.setBackgroundColor(Color.parseColor("#"+Integer.toHexSt
ring(-random-plus[0])))

- 5. Create another 5 random color.
- 6. Use setBackGroundColor() to set the color of buttons.

#### CONTENTS

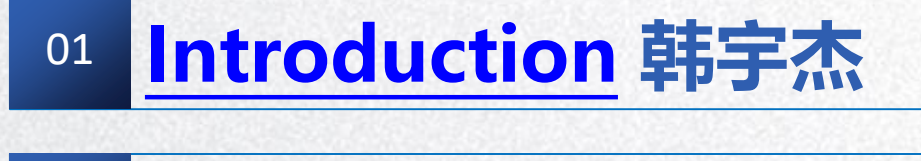

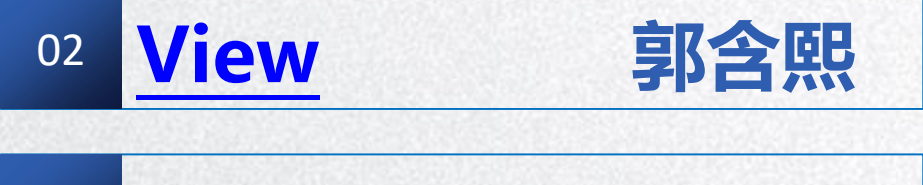

Controller 蔡凯帆 03 Model 金超

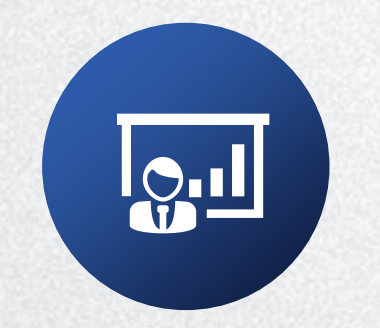

PART 03
Controller

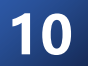

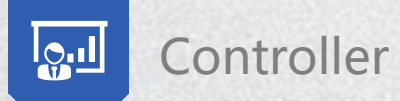

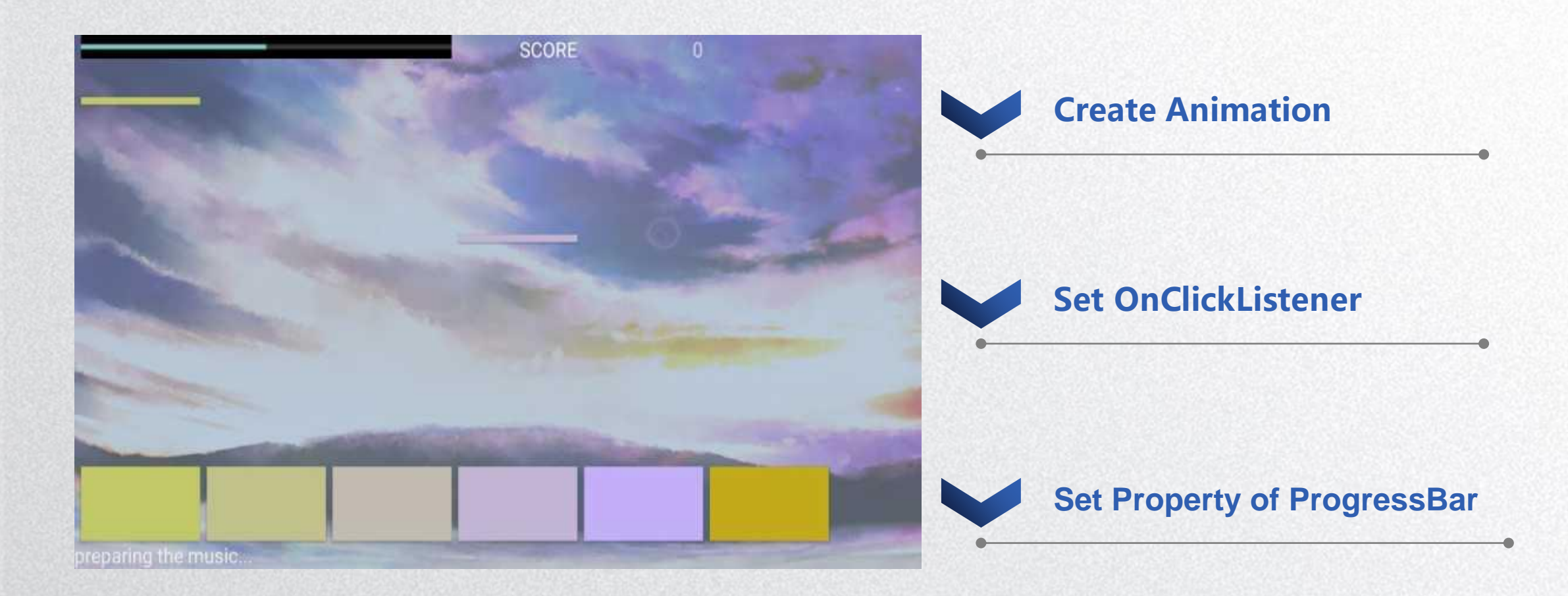

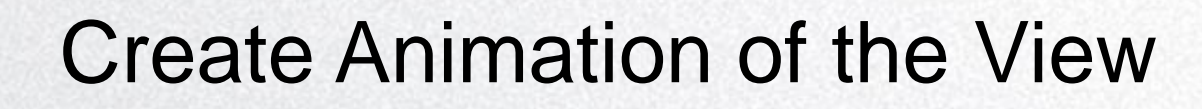

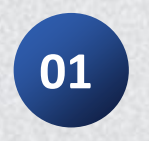

Controller

Save the view as a variable
btn1=(Button)findViewById(R.id.button);

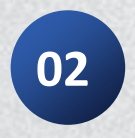

#### **Use ObjectAnimator to create Animation**

ObjectAnimator heightAnimator=ObjectAnimator.ofFloat(btn,"y",100f,900f) .setDuration(3000);

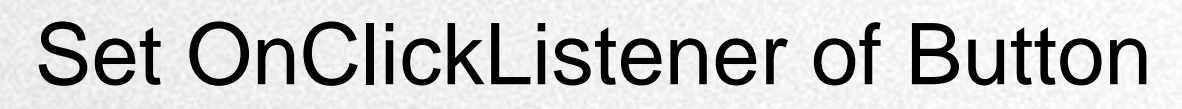

(set command when button is clicked)

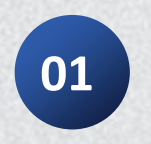

Controller

#### Command one:

Use animation to create cartoons of the button.

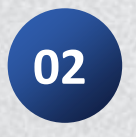

#### Command two:

Count the score.

Get the height of bar. Then calculate the score to show on the TextView.

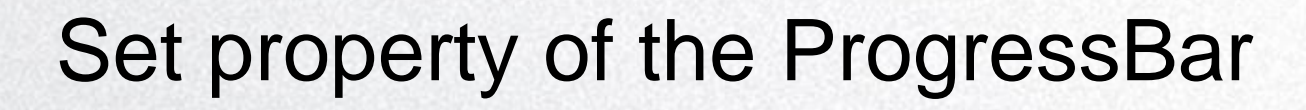

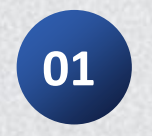

Controller

#### Show the progress of the song

Get the data of time. Then change it into the progress to show on the ProgressBar.

if(pb.getVisibility()==View.GONE) pb.setVisibility(View.VISIBLE);
pb.setProgress(newProgress);

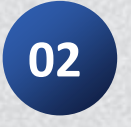

#### Give the end sign

When progress is 100, the game is over, then it will show the mark "game over"

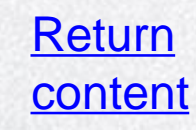

#### CONTENTS

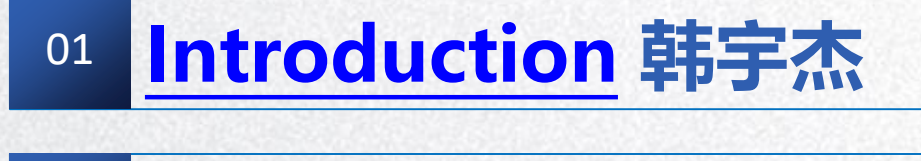

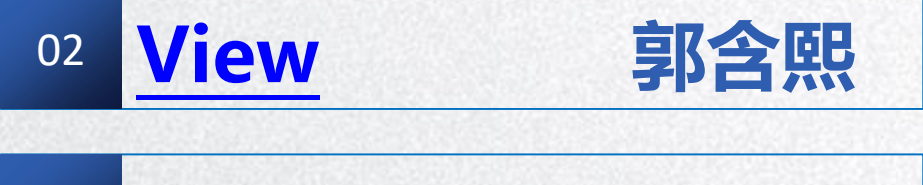

Controller 蔡凯帆 03 Model 金超

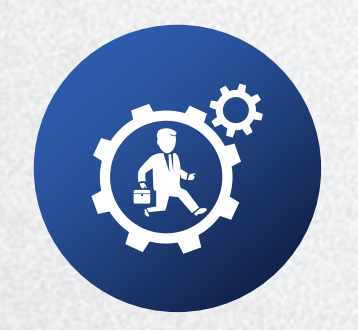

PART 04

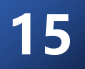

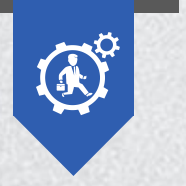

## Structure

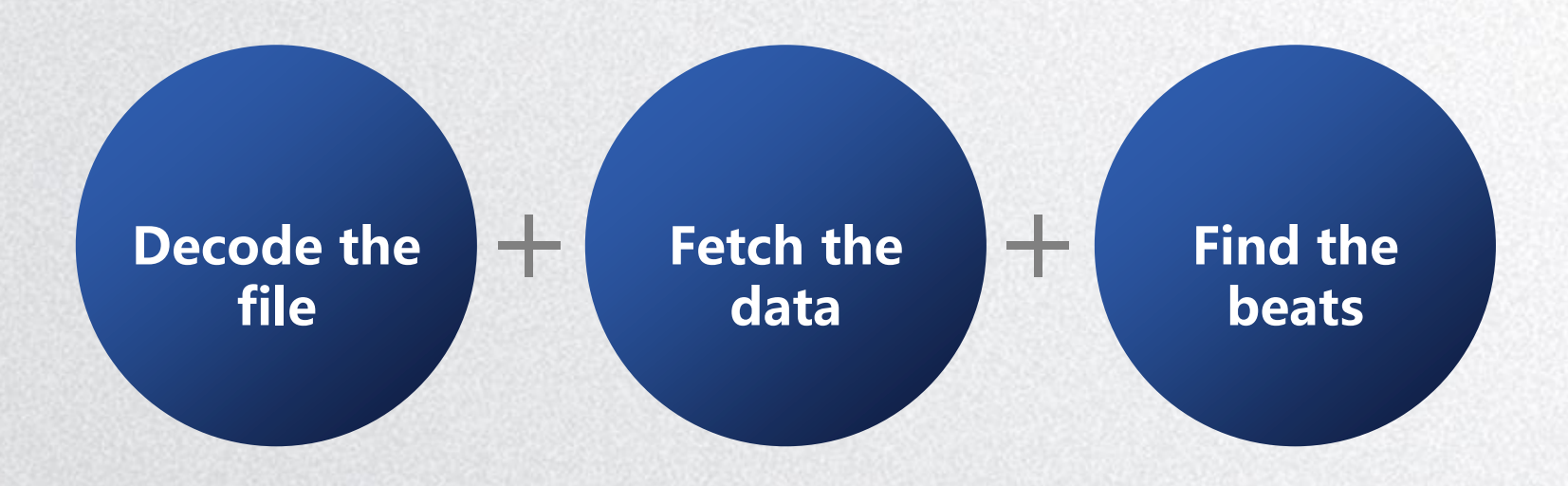

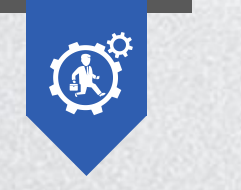

Model

## Decode the file

#### Use Audio Decoder jmp123 to decode the mp3 file.

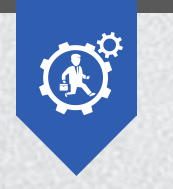

## Fetch the data

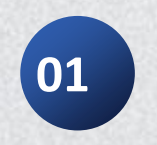

Model

**Create a two-dimensional array** float v[][] = new float[b.length/4/1000+1][1000];

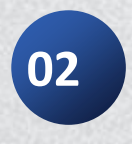

#### Change byte data to float data and save them in the array

v[i][j] = Float.intBitsToFloat(getInt(b, index));

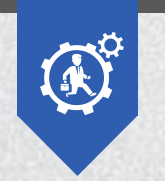

## Find the beats

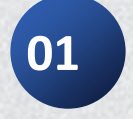

Model

# Create a class which can save the time and average volume of a beat

public class Beat {

public float time;

public float average;

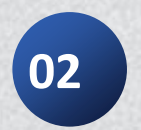

}

#### Create a Beat array to save the beats

Beat beats[] = new Beat[v.length];

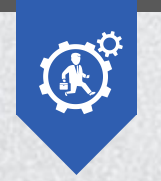

## Find the beats

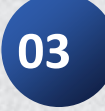

Model

# Use the library Minim to judge when beats occur in the music and save them.

```
for (i = 0; i < v.length; ++i) {
        beat.detect(v[i]);
        if (beat.isOnset()) {
           beats[k].time = i*1000/44100;
           sum = 0.0;
           for (j = 0; j < v[i].length; ++j)
             sum += v[i][j];
           beats[k].average = sum/v[i].length;
           ++k;
```

## THANK YOU FOR YOUR LISTENING

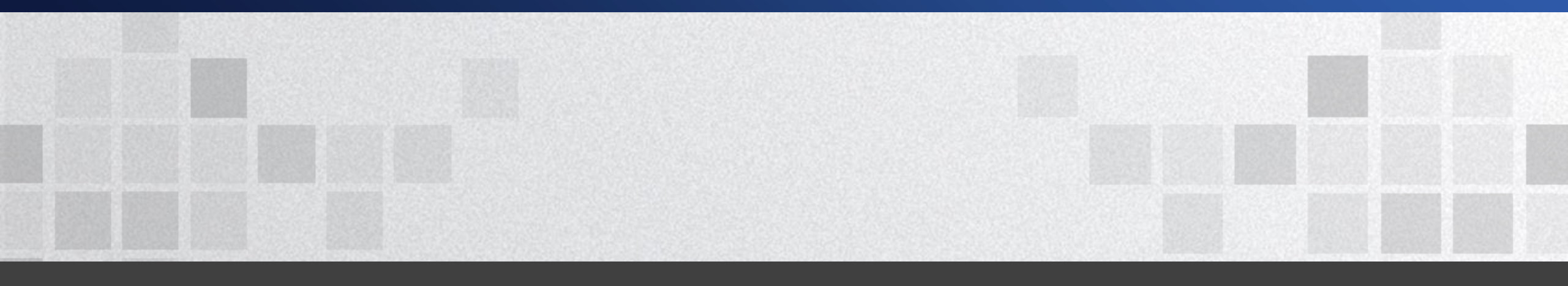